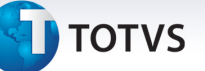

### Parametrização Instrução Normativa SF/SUREM nº 05

| Produto  | : | Microsiga Protheus <sup>®</sup> Gestão Hospitalar versão 11 |                    |   |                   |
|----------|---|-------------------------------------------------------------|--------------------|---|-------------------|
| Chamado  | : | THQL63                                                      | Data da publicação | : | 28/10/13          |
| País(es) | : | Brasil                                                      | Banco(s) de Dados  | : | Todos Relacionais |

A secretaria municipal de finanças e desenvolvimento econômico de São Paulo através da Instrução Normativa SF/SUREM nº 05, de 02 de julho de 2013 (DOC de 03/07/2013) comunicou que os códigos de serviço 04139, 04140, 05542 e 05543 foram acrescentados ao anexo 1 nº 08, de 18 de julho de 2011 e os códigos de serviço 04138 e 05541 serão extintos a partir de 01/08/2013.

#### INSTRUÇÃO NORMATIVA SF/SUREM Nº 5, DE 2 DE JULHO DE 2013

Art. 1º - Acrescer ao Anexo 1 da Instrução Normativa SF/Surem nº 8, de 18 de julho de 2011, os códigos de serviço 04139, 04140, 05542 e 05543"

Art. 2º - Extinguir os códigos de serviço 04138 e 05541, constantes do Anexo 1 da Instrução Normativa SF/Surem nº 8, de 18 de julho de 2011.

Art. 3º - Para os contribuintes já inscritos no Cadastro de Contribuintes Mobiliários - CCM até 1º de agosto de 2012, a Secretaria Municipal de Finanças e Desenvolvimento Econômico promoverá, com os dados constantes do cadastro, a conversão automática de códigos extintos, na seguinte conformidade:

| Código extinto | Convertido para |
|----------------|-----------------|
| 04138          | 04139 e 04140   |
| 05541          | 05542 e 05543   |

Criado o parâmetro **MV\_SURENN5** para definir se o faturamento dos procedimentos de imagens deverá ser separado dos demais procedimentos atendendo a Instrução Normativa SF/SUREM nº 05.

Criado o parâmetro **MV\_SB1IMAG** para definir a código do produto padrão utilizado na integração do Gestão Hospitalar com o Siga Loja-Venda Balcão - Procedimentos de Imagens GA7.

Criado parâmetro **MV\_HSPGDIM** para definir quais os Grupos de Despesas (GAW) que serão considerados procedimentos de imagens.

#### Procedimento para Implementação

O sistema é atualizado logo após a aplicação do pacote de atualizações (*Patch*) deste chamado.

# Procedimentos para Configuração

Este documento é de propriedade da TOTVS. Todos os direitos reservados. ©

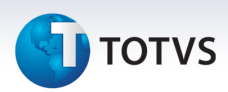

1. No **Configurador (SIGACFG)** acesse **Ambientes/Cadastros/Parâmetros (CFGX017)**. Crie o(s) parâmetro(s) a seguir:

| Itens/Pastas | Descrição                                                                                                    |
|--------------|----------------------------------------------------------------------------------------------------|
| Nome         | MV_SURENN5                                                                                                    |
| Тіро         | Lógico                                                                                                    |
| Cont. Por.   | <preencher .t.="" a="" conforme="" ex:="" necessidade.=""></preencher>                                                                                        |
| Descrição    | HSP-Define se o faturamento dos procedimentos de imagens<br>deverão ser separados dos demais procedimentos atendendo a<br>Instrução Normativa SF/SUREM nº 05. |

| Itens/Pastas | Descrição                                                                                                    |
|--------------|----------------------------------------------------------------------------------------------------|
| Nome         | MV_SB1IMAG                                                                                                    |
| Тіро         | Caractere                                                                                                    |
| Cont. Por.   | <preencher a="" conforme="" necessidade.=""></preencher>                                                                                     |
| Descrição    | HSP-Código do Produto Padrão utilizado na integração do Gestão<br>Hospitalar com o Siga Loja-Venda Balcão - Procedimentos de<br>Imagens GA7. |

| Itens/Pastas | Descrição                                                                                    |
|--------------|----------------------------------------------------------------------------------------------|
| Nome         | MV_HSPGDIM                                                                                   |
| Тіро         | Caractere                                                                                    |
| Cont. Por.   | <preencher a="" conforme="" necessidade.=""></preencher>                                     |
| Descrição    | HSP-Define quais os Grupos de Despesas (GAW) que serão considerados procedimentos de imagens |

#### Procedimentos para Utilização

1. Incluir no Cadastro de Produtos o produto que será utilizado para agrupar os procedimentos de imagens para geração da fatura.

Atentar em cadastrar "04140" no campo **Código de Serviço de ISS** para este produto (**B1\_CODISS**) e trocar o conteúdo do mesmo campo no produto especificado no parâmetro MV\_SB1IMAG para "04139".Clique em **Incluir** para inserir um novo protocolo.

 Acesse o cadastro de procedimentos em Atualizações/Cad. Faturamento/Cad. Faturamento/Cad. Procedimento. Confirme. Selecione um procedimento de Imagem e altere o campo Grupo de Despesas (GA7\_CODGDE) para o código de Ultrassonografia. Confirme.

# **Boletim Técnico**

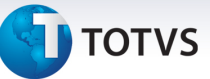

- 3. Acesse Atualizações/Atendimento/Pronto Atendimento e efetue uma recepção de Pronto Atendimento com um procedimento de imagem. Confirme.
- 4. Realize a alta do paciente e confirme.
- 5. Acesse Atualizações/Mov. Faturamento/Auditoria de Contas selecione a guia e clique em Faturamento Gerar.
- 6. Na mesma rotina, cadastre um Lote clicando em **Ações Relacionadas Lote Cadastro**. Em seguida clique em **Incluir**. Após o cadastro cofirme.
- 7. Acesse Atualizações/Mov. Faturamento/Atribuição de Lote selecione a guia desejada e clique em Lote Atribuir Lote.
- 8. Insira o Lote cadastrado e confirme.
- 9. Para gerar a fatura acesse Atualizações/ Mov. Faturamento/Geração Fatura (HSPAHP18) e clique em Gerar. Preencha os parâmetros conforme desejado e clique em no botão OK.

# Informações Técnicas

| Tabelas Utilizadas    | GCY – Atendimentos<br>GCZ – Guias de Atendimentos<br>GD7 – Despesas Pro e Hon. Paciente<br>GE7 – Faturamento (Pro/Hon.) Paciente |
|-----------------------|----------------------------------------------------------------------------------------------------|
| Funções Envolvidas    | HSPAHP18 – Geração da Fatura                                                                                                    |
| Sistemas Operacionais | Windows®/Linux®                                                                                                    |